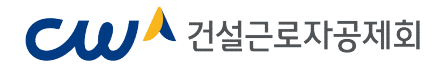

# 전자카드제 이행하기

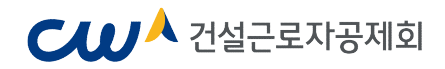

#### PART 1. 전자카드제 이행 준비하기

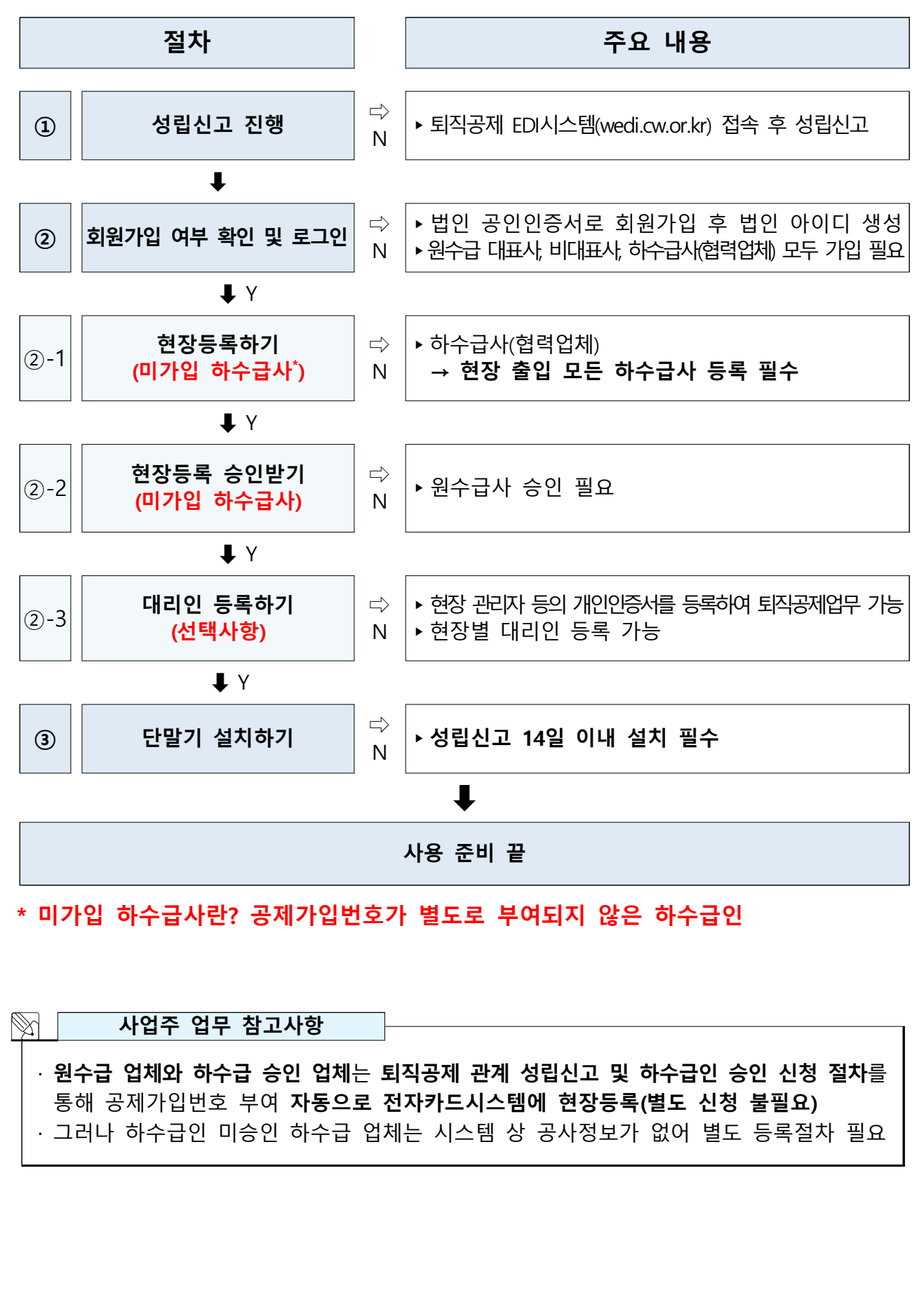

# ₩ 건설근로자공제회

### 1. 퇴직공제 관계 성립신고

- 퇴직공제제도를 수행하는 원수급 사업주는 착공 14일 이내에 퇴직공제EDI시스템 (wedi.cw.or.kr) 접속 후 '건설근로자 퇴직공제관계 성립신고 진행 ※ 자세한 사항은 관할 지사 문의

## 2. 사용자 등록(회원가입) 여부 확인

| ※ 도그인 영대를 신격에수세요.                                  | 건설사(법인 • 개인) | 대리인  | 수요기관 · 공제회        |
|----------------------------------------------------|--------------|------|-------------------|
| 인                                                  |              |      |                   |
| l. 퇴직공제 EDI 및 전자카드시스템 가입 시<br>입력한 사업자등록번호를 입력해주세요. |              |      |                   |
| 2. 가입 시 등록한 <b>법인인증서</b> 를 선택하여 로<br>그인을 진행해주세요.   | 사업사등록면오      | U 84 | <sup>확인</sup> 로그인 |
|                                                    | 회사명          |      |                   |
| 로그인 안될 때 해결방법(클릭)                                  | 회사명 / 사업자등록번 | 호 저장 |                   |
| 로그인 ID 등록                                          |              |      | 바즈기과 드로시처         |

확인하여 미가입시 가입 진행

# ₩ 건설근로자공제회

- 1) 사용자 등록하기(회원가입)
  - 전자카드 근무관리시스템 사용 전, 법인인증서 사용자(원/하수급사)는 최초 1회 회원 가입 및 법인인증서 등록 필요

|       |                                                                                       |                              | 인증서 재등록 인증/               | 네로 ID 창기 비밀번호 창기          |   |
|-------|---------------------------------------------------------------------------------------|------------------------------|---------------------------|---------------------------|---|
|       |                                                                                       |                              |                           |                           |   |
|       | ※ 로그인 형태를 선택해주세요.                                                                     | 건설사(법인・개인)                   | 대리인                       | 수요기관 · 공제회                |   |
|       | 법인                                                                                    |                              |                           |                           |   |
|       | 1. 퇴직공제 EDI 및 전자카드시스템 가입 시<br>이려하 사업자들로버ઠ를 이려해즈세요                                     | 구분 • 법인                      | 개인사업사                     |                           |   |
|       | 2. 가입 시 등록한 법인인증서를 선택하여 로                                                             | 사업자등록번호                      | ID 등록확인                   | 1                         |   |
|       | 그인을 진행해주세요.                                                                           | 회사명                          |                           | 로그인                       |   |
|       | 로그인 안될 때 해결방법(클릭)                                                                     | 회사명 / 사업자등록반                 | 1ㅎ 저장                     |                           |   |
|       | 로그인 ID 등록                                                                             |                              |                           | 바즈기파트로시켜                  |   |
|       |                                                                                       | SAFAL                        | 니디인 외원가입                  | 일주기관 등록신청                 |   |
| ) '회원 | 실가입'클릭                                                                                |                              |                           |                           |   |
|       | 회원가입 약관동의                                                                             |                              |                           | ♠ > 회원가입 약관동의             |   |
|       |                                                                                       |                              |                           |                           |   |
|       | <ol> <li>약관동의</li> </ol>                                                              |                              |                           |                           |   |
|       | ④ 제 1 조 (목적)                                                                          |                              |                           |                           |   |
|       | 이 약관은 건설근로자공제회가 인터넷(https://www.cmwa.or.kr/e<br>조건 및 절차와 기타 필요한 사항을 규정하는 것을 목적으로 합니다. | nomu)을 통해 제공하는 전자적 인력관리(퇴직공/ | 제·노무관리 등) 서비스인 "전자인력관리시스템 | E노무 시스템)"(이하 서비스)의 이용에 관환 |   |
|       | () 제 ) 조 (무어이 저어)                                                                     |                              |                           |                           |   |
|       | 이 약관에서 사용하는 용어의 정의는 다음과 같습니다.                                                         |                              | 3                         | •                         |   |
|       |                                                                                       | ☑ 회원약관을 다 읽었으며 약관에 등         | 8의합니다.                    |                           |   |
|       | ⑦ 전자카드 근무관리 시스템 홈페이지 회원 가입을 위한                                                        | 개인정보 수집 이용 동의                |                           |                           |   |
|       | 컨설근로자 퇴직공제 사업 및 컨설사업장 인력관리 업무 처리를 위                                                   | 하여 아래와 같이 개인정보를 수집·이용코자 합니!  | <b>Р.</b>                 | Î                         |   |
|       | 수집·이용 목적                                                                              | 향유                           | ŧ.                        | 보유기간                      |   |
|       | 전자카드 근무관리시스템 사용자 등록                                                                   | 아이디, 비밀번호, 성평, 휴대전화          | 번호, 이메일, 소속, 부서, 직위       | 회원탈퇴 시까지                  |   |
|       | 위의 개인정보 수집·이용에 대한 동의를 거부할 권리가 있으며, 등                                                  | 리를 거부할 경우 원활한 서비스 이용에 제한을 받  | 물 수 있습니다.                 |                           |   |
|       |                                                                                       | ☑ 전자카드 근무관리 시스템 홈페이지 :       | 회원가입 등의                   |                           |   |
|       | ③ 회원그브                                                                                | ☑ 전체 동의                      |                           |                           |   |
|       | · 되친구군                                                                                |                              |                           |                           |   |
|       |                                                                                       |                              |                           |                           |   |
|       | ★ 항목은 필수 입력 항목입니다.                                                                    |                              |                           |                           |   |
|       | <ul> <li>범인인증서로 동의하여야 다음 단계 진행이 가능합니다.</li> </ul>                                     |                              |                           |                           |   |
|       | 사업자등록번호 * 111-11-11111                                                                | 약관에 동의합니다 약관에 동의하지 [         | 2644                      |                           |   |
| ) 약관  | 및 개인정보 수집 및                                                                           | 이용에 대한 인                     | 나내의 내용을                   | 숙지 및 동의 항목                | 처 |
|       | 지드로버츠 이려친 승                                                                           |                              |                           | 3.21                      |   |
|       | 지궁국민오 입력인 우                                                                           | 귀한에 중의법                      | 길니니 비근 1                  | 2 7                       |   |
| ) 사업  |                                                                                       |                              |                           |                           |   |
| ) 사업  |                                                                                       |                              |                           |                           |   |
| ) 사업  |                                                                                       |                              |                           |                           |   |
| ) 사업  |                                                                                       |                              |                           |                           |   |
| ) 사업  |                                                                                       |                              |                           |                           |   |
| ) 사업  |                                                                                       |                              |                           |                           |   |

|                                                     |                                                 | 인증서 선택                        | 1                                                                                                    | \$\$¢         |                  | ♠ > 회원가입 약관       |
|-----------------------------------------------------|-------------------------------------------------|-------------------------------|----------------------------------------------------------------------------------------------------|---------------|------------------|-------------------|
| ④ 약관동의                                              |                                                 |                               | Norld of Trust<br>국정보인증                                                                                                    |               |                  |                   |
| ③ 제 1 조 (목적)                                        |                                                 | 이주서 저장 의치                     | . 서택해 주세요                                                                                                    |               |                  |                   |
| 이 약관은 건설근로자공계회기<br>초건 및 철차와 기타 필요한 시                | F인터넷(https://www.cmwa.or<br>f향을 규정하는 것을 목적으로 합니 |                               |                                                                                                    |               | 인력관리시스템(E노무 시스템) | "(이하 서비스)의 이용에 관한 |
| ⑦ 제 2 조 (용어의 정의)                                    |                                                 | 인증서를 선택해 4                    | 니스크 보안도근 시·<br>주세요                                                                                                    | 문모안도근 확장에서    |                  |                   |
| 이 약관에서 사용하는 용어의                                     | 정의는 다음과 같습니다.                                   | 구분                            | 사용자                                                                                                    | 만료일 발급자       |                  |                   |
| ③ 개이처리 스치 및 이용에 [                                   | 하 아내                                            |                               |                                                                                                    |               |                  |                   |
| - 744/03 A00A 22                                    | · · · · · · · · · · · · · · · · · · ·           | 인증서 비밀번츠를                     | 일려채 주세요                                                                                                    | 민중서 보기        |                  |                   |
| 서비스 개선목적 활용<br>- 접속빈도 파악 또는 회원!                     | 의 서비스 이용에 대한 통계 등을 ?                            | ू<br>• 🛈 एकन महर्टकर          | 내고문지를 구운답니다.                                                                                                    |               |                  |                   |
|                                                     |                                                 |                               | 확인 취소                                                                                                    | D             |                  |                   |
| <ol> <li>제2조 개인정보의 처리</li> </ol>                    | 방목 및 보유기간                                       |                               |                                                                                                    |               |                  |                   |
| 번이이즈서                                               | 서태 ㅎ H                                          | 미미버승                          | 인려 미호                                                                                                    | 타이            |                  |                   |
| ) 답한한중지                                             | 신팩 주 미                                          | T 글 번 오                       | 너희 곳 ㅋ                                                                                                    | 42            |                  |                   |
| 회원가입 정보                                             | 길력                                              |                               |                                                                                                    |               |                  | ♠ 〉 회원가입 정보입력     |
| () 법인정보 · 함목은 함                                     | > 입책 한쪽입니다                                      |                               |                                                                                                    |               |                  |                   |
| 사업자등록번호 *                                           | 111-11-1111                                     |                               | 법인등록변호 +                                                                                                    | 111111-111111 |                  |                   |
| 상호명 •                                               |                                                 |                               | 대표각명 •                                                                                                    |               |                  |                   |
| 본사 소제지 🔹                                            | 中止召号                                            |                               |                                                                                                    |               |                  |                   |
| 대표 연락처 •                                            |                                                 |                               |                                                                                                    |               |                  |                   |
|                                                     | 선택                                              | · 연해정                         | e:                                                                                                    | <b>47</b>     |                  |                   |
|                                                     |                                                 | to come a come de la come     | and the second second                                                                                                    |               |                  |                   |
| (3) 문서 남성자 · 문서에                                    | 이외식상직 업무를 충달하는 무서의 당                            | 달자 정보를 입력하수시기 바랍 <sup>1</sup> | 사다.(현상 담당자 정보 아님)                                                                                                    |               |                  |                   |
| 성명 *                                                |                                                 |                               | 소속부서 •                                                                                                    |               |                  |                   |
|                                                     |                                                 |                               | 연락처 •                                                                                                    |               |                  |                   |
| 적인 •                                                |                                                 |                               | 이에알 *                                                                                                    |               | ¢                |                   |
| 직위 •<br>팩스번오 •                                      | 대표하는 아이디이니, 신중하게 거입하여                           | 치루시기 바랍니다.                    |                                                                                                    |               |                  |                   |
| 적위 *<br>택스번호 *<br>③ 로그인정보 * 문사들                     |                                                 |                               | 음식확인                                                                                                    | 아이디를 조회하주세요.  |                  |                   |
| 작위 •<br>팩스번호 •<br>① 로그인정보 • 콘서템<br>아이디 •            |                                                 |                               | HIGHIG RIOL .                                                                                                    |               |                  |                   |
| 적위 ·<br>팩스번호 ·<br>() 로그인경보 · 문사동<br>아이디 ·<br>비원번호 · | #7~20차 영문, 숫자, 특4                               | · 문자를 사용하세요.                  | and the state with the state of the state of |               |                  |                   |
| 적위 •<br>팩스번호 •<br>() 로그인정보 • 문서동<br>아이디 •<br>비장번호 • | =7~20자 영문, 숫자, 특4                               | 우전사를 사용하세요.                   | 1224 12                                                                                                    |               |                  |                   |
| 작위 *<br>팩스번호 *<br>() 로그인정보 * 문사들<br>이이디 *<br>비밀번호 * | #7~20和 智思、会功、특·                                 | 우문사를 사용하세요.                   | 의원가업 취소                                                                                                    | []            |                  |                   |

| ₩ 건설근로자공                                                             | 긍제회                                                                            |                                                                                    |
|----------------------------------------------------------------------|--------------------------------------------------------------------------------|------------------------------------------------------------------------------------|
| 회원가입 가입완료                                                            |                                                                                | ♠ 〉 회원가업 가압완료                                                                      |
| 가입완료                                                                 |                                                                                |                                                                                    |
| 전자연력관리시스템의 회원이 되.<br>저희 전자연락관리시스템은 항상<br>감사합니다.                      | 신것을 <mark>관심으로 속해드립니다.</mark><br>회원님들의 입장에서 보다 좋은 서비스를 받으실 수 있도록 끈임없이 노력하겠습니다. |                                                                                    |
| 회원가입을 축히                                                             | 하드립니다!                                                                         |                                                                                    |
| ड्र इन्ध्र क्षेत्र                                                   |                                                                                |                                                                                    |
| ⑦ 회원가입                                                               | 완료 페이지에서 '로그인하기' 버튼                                                            | 튼을 클릭. 메인으로 이동                                                                     |
|                                                                      | 인증서 재등록 🛛 인증서로 ID 찾기 비밀번호 찾기                                                   | 인증서 선택 🔅                                                                           |
| ※ 로그인 형태를 선택해주세요.                                                    | 거성자(바이 - 개이) 대리이 스이기과 - 국제히                                                    | A World of Trust<br>한국정보인증                                                         |
| 법인                                                                   |                                                                                | 인증서 저장 위치를 선택해 주세요                                                                 |
| <ol> <li>퇴직공제 EDI 및 전자카드시스템 가입 시<br/>입력한 사업자등록번호를 입력해주세요.</li> </ol> |                                                                                | ····································                                               |
| 2. 가입 시 등록한 <b>법인인증서</b> 를 선택하여 로<br>그이은 지해체즈네이                      | 사업자등록번호 ID 등록확인 로그인                                                            | 간등시를 '반국'에 구세표<br>구분 사용자 만료일 발급자<br>답 은행/보험용 (************************************ |
| 그린걸 건경에가세요.                                                          | 회사명                                                                            | 인증서 보기                                                                             |
| 로그인 안될 때 해결방법(클릭)                                                    | 회사명 / 사업자등록번호 저장                                                               | 인증서 비밀번호를 입력해 주세요                                                                  |
| 로그인 ID 등록                                                            | 회원가입 대리인 회원가입 발주기관 등록신청                                                        | <b>9</b> <u>क</u> ्ष नेर                                                           |
| 인'버튼 클릭                                                              | 및 법인인증서 선택 후 비밀번호                                                              | 입력하여 로그인                                                                           |
|                                                                      |                                                                                |                                                                                    |
|                                                                      |                                                                                |                                                                                    |
|                                                                      |                                                                                |                                                                                    |
|                                                                      |                                                                                |                                                                                    |
|                                                                      |                                                                                |                                                                                    |
|                                                                      |                                                                                |                                                                                    |
|                                                                      |                                                                                |                                                                                    |
|                                                                      |                                                                                |                                                                                    |

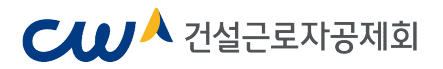

## 2-1. 전자카드시스템 현장등록 (현장등록이란? 전자카드제 적용 현장 내 미가입 하수급사를 등록하는 절차)

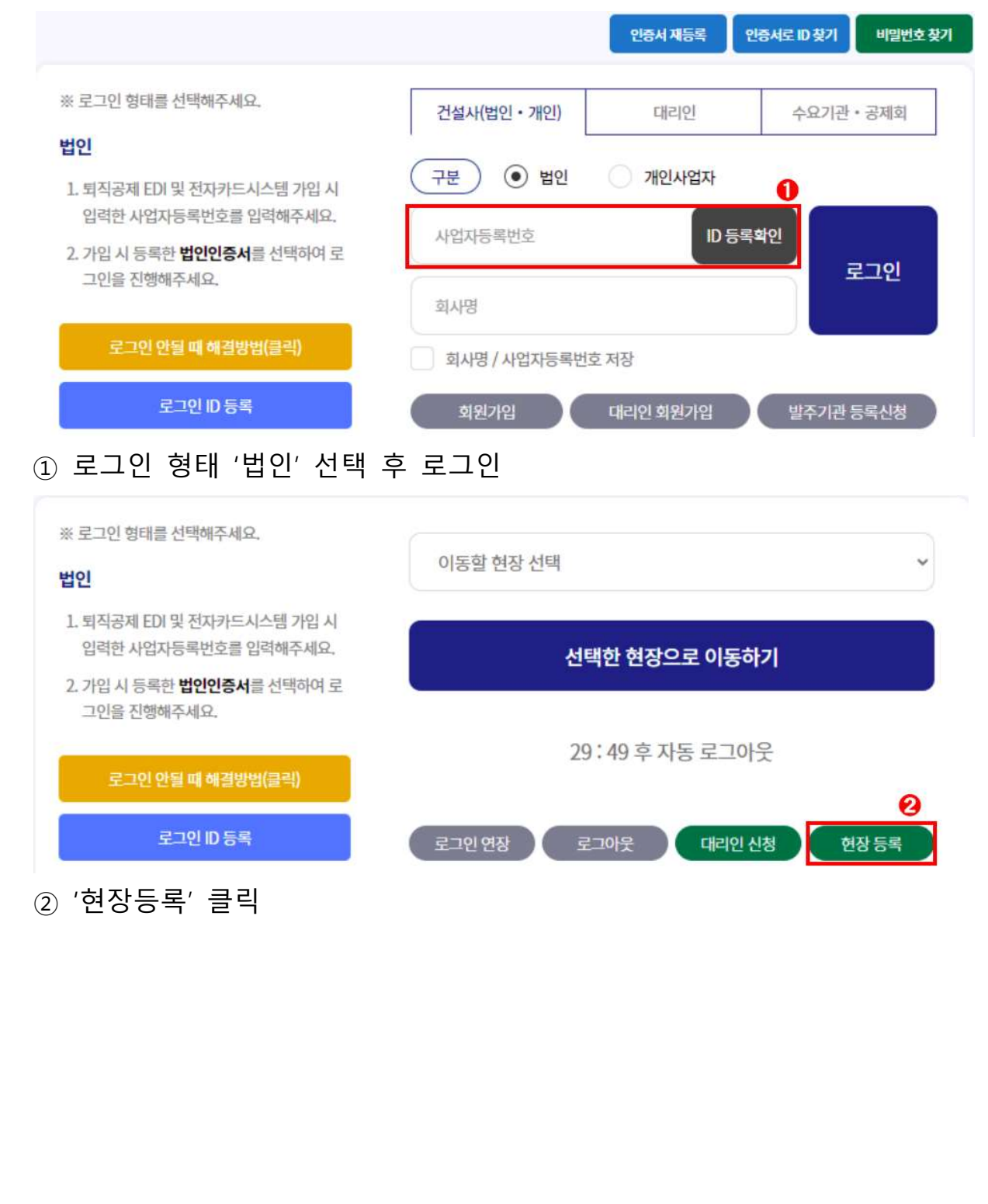

| 성공독                               |                                 |                          |                  |   |
|-----------------------------------|---------------------------------|--------------------------|------------------|---|
| 구분 *                              | ○ 원수급 대표사(공동도급 대표사, 주 계약자) (    | ○ 원수급 비대표사(공동도급 구성사, 부 계 | 약자) 💿 하수급사(협력업체) |   |
| 하수급 <mark>인</mark> 사업주 인정;        | 승인 여부 🔲 (하수급인청승인을 받아공제가입번호가 존재) | 하는 하수급은 체크해주세요.)         | J                |   |
|                                   |                                 |                          |                  |   |
| 원수급사 공제가입번호                       | 4                               |                          |                  |   |
| 공제가입번호 *                          | <u><u>Z</u>ā</u>                |                          |                  |   |
|                                   |                                 |                          |                  |   |
|                                   |                                 |                          |                  |   |
| 하수급 계약 정보                         |                                 |                          |                  | 6 |
| 하수급 계약 정보<br>원수급사명 *              |                                 | 공사명 *                    |                  | 6 |
| 하수급계약정보<br>원수급사명 •                |                                 | 공사명 *                    | 하스크 교시그아         | 6 |
| 하수급 계약 정보<br>원수급사명 *<br>하수급 공사명 * | 중 하수급 공사명                       | 공사명 *<br>하수급 공사금액(천원) *  | 하수급 공사금액         | 6 |

- ④ 원수급사의 공제가입번호 입력 후 '조회' 클릭

- ⑤ 조회된 정보 확인 및 기타 정보 입력
- ⑥ 입력 정보 확인 후 현장등록 클릭 후 원수급사에게 협력업체 승인 요청하기 (원수급사의 공제가입번호로 가입하기 때문에, 원수급사의 승인 필요)

# ₩ 건설근로자공제회

#### 2-2. 현장등록 승인받기

· 협력업체가 원수급사의 공제가입번호로 현장등록을 할 경우, 협력업체는 원수급사의
 · '협력업체 승인'이 완료되어야 시스템 접속 및 사용이 가능

| <mark>력업체</mark> |     |       |                         |       |      | <b>★</b> > A | 업장 관리 > 협력( |
|------------------|-----|-------|-------------------------|-------|------|--------------|-------------|
| 🛛 업체명            |     |       |                         |       |      |              | 경색          |
| 이 다료자            |     |       |                         |       |      | <b>1</b>     | 액셀지장        |
| 업체 (1건)          |     |       |                         |       |      |              |             |
| 업체명              | 印莱政 | 사업자변호 | 공사기간                    | 금백(원) | 88   | 등록근로자수       | 승면대부        |
| 見((ごい)(中)        | 202 |       | 4019.06.01 - 8010.11.00 | 0     | (미정) | 63 명         | 용안          |

[사업장 관리] > [협력업체] 메뉴에서 승인 요청한 협력업체 검색 및 저장 가능
 ② 미승인 업체 선택 후 더블 클릭

| 희사명      | And Han (R) |           | Q표자     | 0)****        |  |
|----------|-------------|-----------|---------|---------------|--|
| ·업자 등록번호 | 2           |           | 법인 등록번호 | 1             |  |
| 분사 소재지   | 21          | (4층 (역상용) |         |               |  |
| 분사 연락처   | 0           |           | RA      |               |  |
| 공사명      | (-41        | 중 설비공사    |         |               |  |
| 공사공역(원)  | 424200000 B |           | 계약기간    | (Gran - serae |  |

③ 승인 버튼 클릭하여 협력업체 승인 처리

④ 수정 또는 삭제 버튼을 클릭하여 협력업체 정보 수정 또는 삭제 가능

⑤ 목록 버튼을 클릭하여 협력업체 목록으로 이동

# 

근로자 관리 및 퇴직공제업무 등 가능) 1) WEDL 또는 전자카드시스텍 대리의 회원가의 내열없는 경우

| ※ 로그인 형태를 선택해주세요.                                                                                                    | 거서나(버어, 개이) 다니아 스아기관, 고제하                                                                                               |
|----------------------------------------------------------------------------------------------------|----------------------------------------------------------------------------------------------------|
| 법인                                                                                                    | 신철자(법인ㆍ개인) 데디인 구요가전ㆍ중세외                                                                                                 |
| <ol> <li>퇴직공제 EDI 및 전자카드시스템 가입 시<br/>입력한 사업자등록번호를 입력해주세요.</li> </ol>                                                                                                    | 구분 한 법인 개인사업자                                                                                                    |
| 2. 가입 시 등록한 법인인증서를 선택하여 로<br>그이용 지해해즈세요                                                                                                    | 사업자등록번호 ID 등록확인 로그인                                                                                                    |
|                                                                                                    | 회사명                                                                                                    |
| 로그인 안될 때 해결방법(클릭)                                                                                                    | 회사명 / 사업자등록번호 저장                                                                                                    |
| 로그인 ID 등록                                                                                                    | 회원가입 대리인 회원가입 발주기관 등록신청                                                                                                 |
| 대리인 회원가입'클릭                                                                                                    |                                                                                                    |
| 대리인 회원가인                                                                                                    |                                                                                                    |
| <ul> <li>기존 사용자의 경우 아래의</li> <li>) 처음 대리인 등록을 하시는</li> </ul>                                                                                                    | 이 버튼을 눌러 재확인을 진행하여 주십시오.<br>인증서로 ID 찾기 인증서 재등록<br>한 경우 아래의 버튼을 눌러 회원가입을 하십시오 2                                          |
| <ul> <li>기존 사용자의 경우 아래의</li> <li>&gt;&gt;&gt;&gt;&gt;&gt;&gt;&gt;&gt;&gt;&gt;&gt;&gt;&gt;&gt;&gt;&gt;&gt;&gt;&gt;&gt;&gt;&gt;&gt;&gt;&gt;&gt;&gt;&gt;&gt;&gt;&gt;</li></ul> | 이 버튼을 눌러 재확인을 진행하여 주십시오.<br>인증서로 ID 찾기 인증서 재등록<br>: 경우 아래의 버튼을 눌러 회원가입을 하십시오 2<br>대리인 회원가입                              |
| <ul> <li>기존 사용자의 경우 아래의</li> <li>처음 대리인 등록을 하시는</li> <li>대리인 회원가입'클릭</li> </ul>                                                                                             | 부 버튼을 눌러 재확인을 진행하여 주십시오.<br>인증서로 ID 찾기 인증서 제등록<br>경우 아래의 버튼을 눌러 회원가입을 하십시오 (2)<br>대리면 희원가입                              |
| <ul> <li>기존 사용자의 경우 아래의</li> <li>처음 대리인 등록을 하시는</li> <li>대리인 회원가입'클릭</li> </ul>                                                                                             | 부 버튼을 눌러 재확인을 진행하여 주십시오.<br>인증서로 ID 찾기 인증서 제등록<br>경우 아래의 버튼을 눌러 회원가입을 하십시오 (2)<br>대리인 회원가입                              |
| <ul> <li>기존 사용자의 경우 아래의</li> <li>처음 대리인 등록을 하시는</li> <li>대리인 회원가입'클릭</li> </ul>                                                                                             | 부 버튼을 눌러 재확인을 진행하여 주십시오.<br>인증서로 ID 찾기 인증서 제등록<br>3 경우 아래의 버튼을 눌러 회원가입을 하십시오<br>(대리인 회원가입                               |
| <ul> <li>기존 사용자의 경우 아래의</li> <li>처음 대리인 등록을 하시는</li> <li>대리인 회원가입'클릭</li> </ul>                                                                                             | 부 버튼을 눌러 재확인을 진행하여 주십시오.<br>인증서로 ID 찾기 인증서 재등록<br>3 영우 아래의 버튼을 눌러 회원가입을 하십시오<br>(대리인 회원가입                               |
| <ul> <li>기존 사용자의 경우 아래의</li> <li>처음 대리인 등록을 하시는</li> <li>대리인 회원가입'클릭</li> </ul>                                                                                             | 이 비 비 타 음 날 러 지 확 안 을 진 행 하 여 주십 시 오.<br>인 증 서 고 비 두 고 한 지 한 지 한 지 이 하 지 하 하<br>( 이 아 아 아 아 아 아 아 아 아 아 아 아 아 아 아 아 아 아 |
| <ul> <li>기존 사용자의 경우 아래의</li> <li>처음 대리인 등록을 하시는</li> <li>대리인 회원가입'클릭</li> </ul>                                                                                             | 이 비통을 늘려 재확인을 진행하여 주십시오.<br>인증서로 ID 찾기 인증서 재통록<br>3 경우 아래의 버튼을 눌러 회원가입을 하십시오<br>(대리인 회원가입                               |

|                    | 약관동의                                                |                                                                                                    |                    |         |      |
|--------------------|-----------------------------------------------------|----------------------------------------------------------------------------------------------------|--------------------|---------|------|
| -                  | 📃 퇴직공제 EDI 시                                        | ▷템 이용약관, 개인정보 수집 및 이용에 대한 안내에 모두 등의합니다.❸                                                                         |                    |         |      |
|                    | 퇴직공제 EDI 시                                          | 템이용약관                                                                                                    |                    | 내용보기    |      |
|                    | 개인정보 수집 및                                           | 기용에 대한 안내                                                                                                    |                    | 내용보기    |      |
| ③ 퇴?<br>동 <u>9</u> | 직공제 EC<br>의 항목 치                                    | I 시스템 이용약관, 개인정보 수<br> 크                                                                                         | 녹집 이용에 대접          | 한 내용을 = | 숙지 프 |
| -                  | <mark>대리인 정보 입력</mark>                              | 표시는 <mark>필수압력</mark> 사항입니다.                                                                                     | 0                  |         |      |
|                    | <mark>퇴직공제 통합시스</mark> 템                            | I용을 위해 사용자 등록 시 본인인증 절차를 시행합니다.( <mark>개인인증서로 인증하셔야</mark> (                                                     | 4)<br>합니다.) 인증하기   |         |      |
| 4 '                | 인증하기                                                | 버튼을 눌러 개인인증서 선택 후 비밀                                                                                             | 실번호 입력             |         |      |
|                    | *이름                                                 |                                                                                                    | 6                  |         |      |
|                    | *회사명                                                |                                                                                                    |                    |         |      |
|                    | <sup>*</sup> 사업자등록번호                                | ·····································                                                                            | 리안: 원수급사           |         |      |
|                    | *ołoICI                                             | 영문(대소문자 구분)과 숫자들 조합하여 6~12자 이내로 입력 가능합니다 ※한글 및 특수:<br>중복확인                                                       | 문자, 공란은 사용할 수 없습니다 |         |      |
|                    | *비밀번호                                               | 특수문자를 반드시 포함하여 영문과 숫자를 포함하여 8~16자 이내로 입력 가능합니다.<br>※허용가능 특수문자:~!@#\$^*()                                         |                    |         |      |
|                    | *비밀번호 확인                                            | 확인을 위해 한번 더 압력하시기 바랍니다.                                                                                          |                    |         |      |
|                    | 휴대전화                                                | 선택 🗸 -                                                                                                    |                    |         |      |
|                    | < 현장대리인과 일반대리<br>) 현장대리인 : 성립신고부<br>) 일반대리인 : 해당현장여 | 권한 차이 비로 알기<br>1 준공신고까지 해당 현장에 대한 모든 권한이 있는 대리안(근로내역신고 송부가능)<br>태해 근로내역 입력(저장) 권한만 있는 대리인(주로 하수급 담당자)<br>6 확인 취소 |                    |         |      |
| 5, 6               | 사업자등                                                | 록번호 조회 및 등록, 이름·아이디                                                                                              | 니·비밀번호·휴디          | I전화를 입력 | 력한 3 |
| 확인                 | ' 버튼을                                               | · 눌러 회원가입 완료                                                                                                    |                    |         |      |
|                    |                                                     |                                                                                                    |                    |         |      |
|                    |                                                     |                                                                                                    |                    |         |      |
|                    |                                                     |                                                                                                    |                    |         |      |
|                    |                                                     |                                                                                                    |                    |         |      |
|                    |                                                     |                                                                                                    |                    |         |      |

| 감정경제 ED 및 전자가드시스템 개인시         압력한 사업자등록반호를 압력해주세요.         가입시 등록한 법안인증서를 선택하여 로         고일은 간편해주세요.         21억 만형제 해정방방법(금액)         21억 만형제 해정방방법(금액)         21억 만형제 해정방방법(금액)         21억 만형제 해정방방법(금액)         21억 만형제 해정방방법(금액)         21억 만형제 해정방방법(금액)         21억 만형제 해정방방법(금액)         21억 만형제 해정방방법(금액)         21억 만 한 지 않지 등 한 지 로 그 안 뒤 ' (대리 안 신청' 선택<br>대리 안 신청'         1         1         1         1         1         1         1         1         1         1         1         1         1         1         1         1         1         1         1         1         1         1         1         1         1         1         1         1         1         1         1         1         1         1         1         1         1<                                                                                                    | 방법 비법   방법 비법   법법 법법   법법 법법   법법 19:49 후 자동 로그아당     로그인 만동적 로그인 전   로그인 만동적 로그인 전   로그인 만동적 로그인 전   로그인 만동적 로그인 전   로그인 만동적 로그인 전   로그인 만동적 로그인 전   로그인 만동적 로그인 전   로그인 만동적 로그인 전   로그인 만동적 로그인 전   로그인 만동적 로그인 전   로그인 만동적 로그인 전   대답인 인 회원가입 왕료 후 재로그인 뒤 '대리인 신청' 선택   대답인 신경 대답   한 법(12) 로인   한 법(12) 1   (12) (12)   (12) (12)   (12) (12)   (12) (12)   (12) (12)   (12) (12)   (12) (12)   (12) (12)   (12) (12)   (12) (12)   (12) (12)   (12) (12)   (12) (12)   (12) (12)   (12) (12)   (12) (12)   (12) (12)   (12) (12)   (12) (12)   (12) (12)   (12) (12)   (12) (12)   (12) (12)   (12) (12)   (12) (12)   (12) (12)   (12) (12)   (12) (12)   (12) (12)   (12) (12)   (12) <th>관광적 80 19 2 전자가드시스템 가입 시         12 12 16 통력 한 법안면정시를 선택하여 2         12 12 10 16 1         12 12 10 16 1         12 12 10 16 1         12 12 10 16 1         12 12 10 16 1         12 12 10 16 1         12 12 10 16 1         12 12 10 16 1         12 12 10 16 1         12 12 10 16 1         12 12 10 16 1         12 12 10 16 1         12 12 10 16 1         12 12 10 16 1         12 12 10 16 1         12 12 10 16 1         12 12 10 16 1         12 12 10 16 1         12 12 10 16 1         12 12 10 16 1         12 12 10 16 1         12 12 10 16 1         12 12 10 16 1         12 12 10 16 1         12 12 10 16 1         12 12 10 16 1         12 12 10 16 1         12 12 10 16 1         12 12 10 16 1         12 12 10 16 1         12 12 10 16 1         12 12 10 16 1         12 12 10 16 1         12 12 10 16 10 16 10 16 10 16 10 16 16 16 16 16 16 16 16 16 16 16 16 16</th> <th></th> <th>퇴종 대 전 전 전 전 전 전 전 전 전 전 전 전 전 전 전 전 전 전</th> <th>arran en en en en en en en en en en en en en</th> <th>로그인 형태를 선택해주<br/>2</th> <th>세요.</th> <th>이동할 현장 선택</th> <th>1</th> <th></th> <th>~</th> | 관광적 80 19 2 전자가드시스템 가입 시         12 12 16 통력 한 법안면정시를 선택하여 2         12 12 10 16 1         12 12 10 16 1         12 12 10 16 1         12 12 10 16 1         12 12 10 16 1         12 12 10 16 1         12 12 10 16 1         12 12 10 16 1         12 12 10 16 1         12 12 10 16 1         12 12 10 16 1         12 12 10 16 1         12 12 10 16 1         12 12 10 16 1         12 12 10 16 1         12 12 10 16 1         12 12 10 16 1         12 12 10 16 1         12 12 10 16 1         12 12 10 16 1         12 12 10 16 1         12 12 10 16 1         12 12 10 16 1         12 12 10 16 1         12 12 10 16 1         12 12 10 16 1         12 12 10 16 1         12 12 10 16 1         12 12 10 16 1         12 12 10 16 1         12 12 10 16 1         12 12 10 16 1         12 12 10 16 1         12 12 10 16 10 16 10 16 10 16 10 16 16 16 16 16 16 16 16 16 16 16 16 16                                                                                                    |                                                                                                    | 퇴종 대 전 전 전 전 전 전 전 전 전 전 전 전 전 전 전 전 전 전                                                                                                    | arran en en en en en en en en en en en en en                                                                                                    | 로그인 형태를 선택해주<br>2                      | 세요.                                                              | 이동할 현장 선택                                    | 1                                      |                                 | ~     |
|----------------------------------------------------------------------------------------------------|----------------------------------------------------------------------------------------------------|----------------------------------------------------------------------------------------------------|----------------------------------------------------------------------------------------------------|----------------------------------------------------------------------------------------------------|----------------------------------------------------------------------------------------------------|----------------------------------------|------------------------------------------------------------------|----------------------------------------------|----------------------------------------|---------------------------------|-------|
| Price Series and a detended user and a detended user and a detend | 가려 위험 방법 변화 위험 전체에서 되<br>고민 이 등 위<br>고민 이 등 위<br>고민 이 등 위<br>고민 이 등 위<br>고민 이 등 위<br>고민 이 등 위<br>고민 이 등 위<br>고민 이 등 위<br>고민 이 등 위<br>고민 이 등 위<br>지리 인 회원가입 완료 후 재로그 인 뒤 '대리 인 신청' 선택<br>대리 인 최원가입 완료 후 재로그 인 뒤 '대리 인 신청' 선택<br>대리 인 최원가입 완료 후 재로그 인 뒤 '대리 인 신청' 선택<br>대리 인 최원가입 완료 후 재로그 인 뒤 '대리 인 신청' 선택<br>고민 이 등 위<br>지하 이 이 등 지하 수 있는 업체 정보 입력 후 검색 클릭<br>지하 우 에 업체 선택 후 '대리 인 신청' 클릭                                                                                                    | rt A ver de teteres a oben ver<br>toe i de versaou<br>2 2 2 0 5 2 2 2 2 2 2 2 2 2 2 2 2 2 2 2                                                                                                    | rta se to totote a solono a solono a so | Prove for the for the for the formation of the formation of the formation | Pit A tel tittite a centre a<br>2 21 09 54 4 2000 200                                                                                                    | 퇴직공제 EDI 및 전자키<br>입력한 사업자등록번호          | 는드시스템 가입 시<br>를 입력해주세요.                                          |                                              | 선택한 현장으로                               | 의동하기                            |       |
| <complex-block></complex-block>                                                                                                    | <complex-block></complex-block>                                                                                                    | <complex-block></complex-block>                                                                                                    | 2100 200 200 200 0 0 0 0 0 0 0 0 0 0 0 0                                                                                                    | <complex-block></complex-block>                                                                                                    |                                                                                                    | 가입 시 등록한 <b>입인인</b><br>그인을 진행해주세요.     | <b>3서</b> 들 신택아여 도                                               |                                              | 20 : 40 ㅎ 자도                           | 리가아운                            |       |
| 로그인 연장       로그와 한 전 10 년 10 년 10 년 10 년 10 년 10 년 10 년 10                                                                                                    | 로고인전장       로그어오 같이 있다.       한 한 한 후 주         미리인 회원가입 완료 후 재로그인 뒤 '대리인 신청' 선택         대리인 신청         ************************************                                                                                                    | 오고인 03       오고인 04       (110) 신청' 선택         대리인 최월가입 왕료 후 재로그인 뒤 '대리인 신청' 선택       대리인 신청'         (110) 10       (110) 신청' 선택         (110) 10       (110) 신청' 선택         (110) 10       (110) 신청' 선택         (110) 10       (110) 신청' 선택         (110) 10       (110) 10         (110) 10       (110) 10         (110) 10       (110) 10         (110) 10       (110) 10         (110) 10       (110) 10         (110) 10       (110) 10         (110) 10       (110) 10         (110) 10       (110) 10         (110) 10       (110) 10         (110) 10       (110) 10         (110) 10       (110) 10         (110) 10       (110) 10         (110) 10       (110) 10         (110) 10       (110) 10                                                                                                    | 고인 인정       고대 인 신청       신정 등록         대리인 회원가입 완료 후 재로그인 뒤 '대리인 신청' 선택       대리인 신청'       대리인 신청'         ····································                                                                                                    | 220 200 200 100 100 2000       10000 2000       10000 2000         9 대리인 회원가입 완료 후 재로그인 뒤 '대리인 신청' 선택<br>대인 신청'         1010       10100 100       10100       10100         1010       10100       10100       10100       10100         1010       10100       10100       10100       10100       10100         10100       10100       10100       10100       10100       10100       10100         10100       10100       10100       10100       10100       10100       10100       10100         10100       10100       10100       10100       10100       10100       10100       10100         10100       10100       10100       10100       10100       10100       10100       10100         10100       10100       10100       10100       10100       10100       10100       10100         10100       10100       10100       10100       10100       10100       10100       10100                                                                                                    | 오고인 20       대신 신전       (대신 신전)         General Adda         (1100 년 전 전 년 전 년 전 전 전 전 전 전 전 전 전 전 전 전 전                                                                                                    | 로그인 안될 때 해?                            | 열방법(클릭)                                                          |                                              | 23.43 - 10                             | 2-47                            |       |
| <form></form>                                                                                                    | <complex-block></complex-block>                                                                                                    | <complex-block></complex-block>                                                                                                    | <form></form>                                                                                                    | <form></form>                                                                                                    | <complex-block></complex-block>                                                                                                    | 로그인 ID 등                               | 등록                                                               | 로그인 연장                                       | 로그아웃                                   | 대리인 신청                          | 현장 등록 |
|                                                                                                    | 대리인 신청         '입생명' '[입성문학상철'']'[입성 번 1]']'''''''''''''''''''''''''''''''''                                                                                                    | 대리인 신청<br>· · · · · · · · · · · · · · · · · · ·                                                                                                     | 대민 이정                                                                                                    | Important in the tare in the tare in the tare tare in the tare in the                                 | Image: Sector of the sector of the secto | 대리인 회원                                 | 가입 완료 후 자                                                        | 로그인 뒤 '                                      | 대리인 신청                                 | ' 선택                            |       |
| <complex-block></complex-block>                                                                                                    | <complex-block></complex-block>                                                                                                    | <complex-block></complex-block>                                                                                                    | <complex-block></complex-block>                                                                                                    | <complex-block></complex-block>                                                                                                    | 양생                                                                                                    | 대리인 신청                                 |                                                                  |                                              |                                        |                                 |       |
| 내내 1       1       1       1       1       1       1       1       1       1       1       1       1       1       1       1       1       1       1       1       1       1       1       1       1       1       1       1       1       1       1       1       1       1       1       1       1       1       1       1       1       1       1       1       1       1       1       1       1       1       1       1       1       1       1       1       1       1       1       1       1       1       1       1       1       1       1       1       1       1       1       1       1       1       1       1       1       1       1       1       1       1       1       1       1       1       1       1       1       1       1       1       1       1       1       1       1       1       1       1       1       1       1       1       1       1       1       1       1       1       1       1       1       1       1       1       1       1       1 <th><complex-block></complex-block></th> <th><complex-block></complex-block></th> <th><complex-block></complex-block></th> <th><complex-block></complex-block></th> <th><complex-block></complex-block></th> <th>015IIDI</th> <th></th> <th></th> <th></th> <th></th> <th>18</th>                                                                                                    | <complex-block></complex-block>                                                                                                    | <complex-block></complex-block>                                                                                                    | <complex-block></complex-block>                                                                                                    | <complex-block></complex-block>                                                                                                    | <complex-block></complex-block>                                                                                                    | 015IIDI                                |                                                                  |                                              |                                        |                                 | 18    |
| ····································                                                                                                    | 비가 비하지         비가 비하지         비 비 비 비 비 비 비 비 비         비 비 비 비 비 비 비 비 비 비 비 비 비 비 비 비 비 비 비                                                                                                    | <complex-block></complex-block>                                                                                                    |                                                                                                    | ····································                                                                                                    | ····································                                                                                                    | 입세명                                    | 신열근도사공세의                                                         | 버이드로버호                                       | 버이드로버승                                 | 검색                              |       |
| 안성 (1 건)         1       안영당 (1 건)         1       건설간트차용체회       1982 00002003       19820227100       (2)         1       1       1       1       1       1       1       1       1       1       1       1       1       1       1       1       1       1       1       1       1       1       1       1       1       1       1       1       1       1       1       1       1       1       1       1       1       1       1       1       1       1       1       1       1       1       1       1       1       1       1       1       1       1       1       1       1       1       1       1       1       1       1       1       1       1       1       1       1       1       1       1       1       1       1       1       1       1       1       1       1       1       1       1       1       1       1       1       1       1       1       1       1       1       1       1       1       1       1       1       1       1       1       1       1                                                                                                    | 입체 (1 건)       전문적       전문적적/       전문적/       전문적/       전문적/       전문적/       전문적/       전문       전문       전 / / / / / / / / / / / / / / / / / / /                                                                                                    | 안치 (1 건)         1       1       1       1       1       1       1       1       1       1       1       1       1       1       1       1       1       1       1       1       1       1       1       1       1       1       1       1       1       1       1       1       1       1       1       1       1       1       1       1       1       1       1       1       1       1       1       1       1       1       1       1       1       1       1       1       1       1       1       1       1       1       1       1       1       1       1       1       1       1       1       1       1       1       1       1       1       1       1       1       1       1       1       1       1       1       1       1       1       1       1       1       1       1       1       1       1       1       1       1       1       1       1       1       1       1       1       1       1       1       1       1       1       1 <th1< th=""> <th1< th=""> <th1< td=""><td>안치 (1 건)         ····································</td><td>입치 (1 건)         파 한 전명적       11120       1100000000000000000000000000000000000</td><td>인체 (1 건)         ····································</td><td>사업사용확진포</td><td>10105104</td><td>집한중속한포</td><td>집민중속민포</td><td></td><td>J</td></th1<></th1<></th1<> | 안치 (1 건)         ····································                                                                                                    | 입치 (1 건)         파 한 전명적       11120       1100000000000000000000000000000000000                                                                                                    | 인체 (1 건)         ····································                                                                                                    | 사업사용확진포                                | 10105104                                                         | 집한중속한포                                       | 집민중속민포                                 |                                 | J     |
| N         인원인         대표권인         신업가을록받호         반일록받호           1         건설관료자공체회         월영순         000002003         13822237100         ③                                                                                                    | N         인부 (1 시선가 등 분방호)         보인도 후방호)           1         건설건복자공체회         보양순)         9990022038         138820237100         (2)           1         건설건복자공체회         199900-22038         4/10/15록번호         1         1         1           1         건설건복자공체회         99900-22038         4/10         1         1         1         1         1         1         1         1         1         1         1         1         1         1         1         1         1         1         1         1         1         1         1         1         1         1         1         1         1         1         1         1         1         1         1         1         1         1         1         1         1         1         1         1         1         1         1         1         1         1         1         1         1         1         1         1         1         1         1         1         1         1         1         1         1         1         1         1         1         1         1         1         1         1         1         1         1         1         1                                                                                                    | No.         인부 (1 1 1 1 1 1 1 1 1 1 1 1 1 1 1 1 1 1 1                                                                                                     | 비         인사인         나티사인         사인자동락방로         반인도부분           1         건설관로자공제되         199         199002303         19820237100         ()           1         건설관로자공제되         199002303         19820237100         ()           건설관로자공제되         1         1         ()         ()         ()           건설관로자공제되         199002303         4/2         ()         ()         ()           건설관로자공제되         199002303         4/2         ()         ()         ()           건설관로자공제되         199002303         4/2         ()         ()         ()           건설관로자공제되         199002303         4/2         ()         ()         ()           전설문로자공제되         199002303         4/2         ()         ()         ()           전설문로자공제되         199002303         4/2         ()         ()         ()           대리         199002303         4/2         ()         ()         ()         ()           대리         199002303         4/2         ()         ()         ()         ()           대리         1         1         1         1         1         ()         )                                                                                                    | 이         인체적         대표자적         신선가동로방로         반인동로방로           1         건설근로자공제회         월영순         999002303         33832227100         @           1         1         1         1         1         1         1         1         1         1         1         1         1         1         1         1         1         1         1         1         1         1         1         1         1         1         1         1         1         1         1         1         1         1         1         1         1         1         1         1         1         1         1         1         1         1         1         1         1         1         1         1         1         1         1         1         1         1         1         1         1         1         1         1         1         1         1         1         1         1         1         1         1         1         1         1         1         1         1         1         1         1         1         1         1         1         1         1         1         1         1         1<                                                                                                    | N         전부면         내로지원         신입사로 방로         빈입사로 방로           1         건설건료 차용체회         28 %         000022038         1382222100         ③           1         1         1         1         1         1         1         1         1         1         1         1         1         1         1         1         1         1         1         1         1         1         1         1         1         1         1         1         1         1         1         1         1         1         1         1         1         1         1         1         1         1         1         1         1         1         1         1         1         1         1         1         1         1         1         1         1         1         1         1         1         1         1         1         1         1         1         1         1         1         1         1         1         1         1         1         1         1         1         1         1         1         1         1         1         1         1         1         1         1         1                                                                                                    | 업체 (1건)                                |                                                                  |                                              |                                        |                                 |       |
| · · · · · · · · · · · · · · · · · · ·                                                                                                    | 1         1         1         1         1         1         1         1         1         1         1         1         1         1         1         1         1         1         1         1         1         1         1         1         1         1         1         1         1         1         1         1         1         1         1         1         1         1         1         1         1         1         1         1         1         1         1         1         1         1         1         1         1         1         1         1         <                                                                                                    | · · · · · · · · · · · · · · · · · · ·                                                                                                    | 1         1         1         1         1         1         1         1         1         1         1         1         1         1         1         1         1         1         1         1         1         1         1         1         1         1         1         1         1         1         1         1         1         1         1         1         1         1         1         1         1         1         1         1         1         1         1         1         1         1         1         1         1         1         1         1         <                                                                                                    | 1         1         1         1         1         1         1         1         1         1         1         1         1         1         1         1         1         1         1         1         1         1         1         1         1         1         1         1         1         1         1         1         1         1         1         1         1        1        1        1        1        1        1        1        1        1        1        1        1        1        1        1        1        1        1        1        1        1        1        1 <th1< th=""> <th1< th=""></th1<></th1<>                                                                                                    | · · · · · · · · · · · · · · · · · · ·                                                                                                    | 1                                      | <b>언체명</b><br>건설근로자공제회                                           | <del>대표자면</del><br>권영순                       | 사업자등로번호<br>9990023038                  | <u> 번인등로번호</u><br>1388202371000 |       |
| 1         1         1         1         1         1         1         1         1         1         1         1         1         1         1         1         1         1         1         1         1         1         1         1         1         1         1         1         1         1         1         1         1         1         1         1         1         1         1         1         1         1         1         1         1         1         1         1         1         1         1         1         1         1         1         1         <                                                                                                    | 언제명       시언자등록번호         건성근로자공체최       99+00-23038       색적         전성근로자공체최       99+00-23038       색적         대리인으로       등록하고 싶은 업체정보 입력 후 검색 클릭<br>검색된 업체 더블 클릭       1         하단 목록에 업체 선택 후 '대리인 신청' 클릭       1                                                                                                    | 1         1         1         1         1         1         1         1         1         1         1         1         1         1         1         1         1         1         1         1         1         1         1         1         1         1         1         1         1         1         1         1         1         1         1         1         1        1        1        1        1        1        1        1        1        1        1        1        1        1        1        1        1        1        1        1        1        1        1        1 <th1< th=""> <th1< th=""></th1<></th1<>                                                                                                    | 1       연세명     사업사동력번호       건선근로자공제최     99-00-2303       전건근로자공제최     99-00-2303       대리인으로 등록하고 싶은 업체정보 입력 후 검색 클릭       검색된 업체 더블 클릭       하단 목록에 업체 선택 후 '대리인 신청' 클릭                                                                                                    | 1       1       1       1       1       1       1       1       1       1       1       1       1       1       1       1       1       1       1       1       1       1       1       1       1       1       1       1       1       1       1       1       1       1       1       1       1       1       1       1       1       1       1       1       1       1       1       1       1       1       1       1       1       1       1       1       1       1       1       1       1       1       1       1       1       1       1       1                                                                                                          | 1         1         1         1         1         1         1         1         1         1         1         1         1         1         1         1         1         1         1         1         1         1         1         1         1         1         1         1         1         1         1         1         1         1         1         1         1         1        1        1        1        1        1        1        1        1        1        1        1        1        1        1        1        1        1        1        1        1        1        1        1 <th1< th=""></th1<>                                                                                                    |                                        |                                                                  |                                              |                                        |                                 |       |
| 업체명       사업자동록번호         건설근로자공체회       999-00-23038       색계         대리인으로 등록하고 싶은 업체정보 입력 후 검색 클릭       1         검색된 업체 더블 클릭       하단 목록에 업체 선택 후 '대리인 신청' 클릭                                                                                                    | 언제명       사업자동력번호         건설근로자공계최       999-00-23038       색격         대리인으로 등록하고 싶은 업체정보 입력 후 검색 클릭<br>검색된 업체 더블 클릭       1         하단 목록에 업체 선택 후 '대리인 신청' 클릭       하단 목록에 업체 선택 후 '대리인 신청' 클릭                                                                                                    | 안생명         사업자동련번호           건생근로자공체회         999-00-23038         색계           대리인으로 등록하고 싶은 업체정보 입력 후 검색 클릭<br>검색된 업체 더블 클릭         하단 목록에 업체 선택 후 '대리인 신청' 클릭                                                                                                    | 언제명     시업자동록번호       건설근로자공체회     99-00-23038     색ব         대리인으로 등록하고 싶은 업체정보 입력 후 검색 클릭       검색된 업체 더블 클릭       하단 목록에 업체 선택 후 '대리인 신청' 클릭                                                                                                    | 언제명       사업자등원번호         고位근로자공계최       99-00-2303       색기         대리인으로 등록하고 싶은 업체정보 입력 후 검색 클릭       1         검색된 업체 더블 클릭       하단 목록에 업체 선택 후 '대리인 신청' 클릭                                                                                                    | 언세명       신업자동환으         고급고자공제최       9900-2333       직접         고급고자공제최       9900-2333       직접         고급고자공제최       9900-2333       직접         고급고자공제최       9900-2333       직접         고급고자공제최       9900-2333       직접         고급고자공제최       9900-2333       직접         고급고자공제최       9900-2333       직접         고급고자공제최       9900-2333       직접         고급고자공제       1000-2335       1000-235         다리인으로 등록하고 싶은 업체정보 입력 후 검색 클릭       검색된 업체 더블 클릭         하단 목록에 업체 선택 후 '대리인 신청' 클릭       1000-235                                                                                                    |                                        |                                                                  |                                              |                                        |                                 | -     |
| 건성근로자공제회       999-00-2303       색계         값       (1000000000000000000000000000000000000                                                                                                    | 건설근로자공체회     999-00-23038     색계       대리인으로 등록하고 싶은 업체정보 입력 후 검색 클릭       검색된 업체 더블 클릭       하단 목록에 업체 선택 후 '대리인 신청' 클릭                                                                                                    | 건설근로자공체최     999-00-23038     색계         대리인으로 등록하고 싶은 업체정보 입력 후 검색 클릭         검색된 업체 더블 클릭       하단 목록에 업체 선택 후 '대리인 신청' 클릭                                                                                                    | 건설근로자공체회     999-00-23038     색계         대리인으로 등록하고 싶은 업체정보 입력 후 검색 클릭         검색된 업체 더블 클릭       하단 목록에 업체 선택 후 '대리인 신청' 클릭                                                                                                    | 건성근부자정체회       99-00-23038       색계         대리인으로 등록하고 싶은 업체정보 입력 후 검색 클릭         검색된 업체 더블 클릭         하단 목록에 업체 선택 후 '대리인 신청' 클릭                                                                                                    | 전설근목자공체     99900-2303     색       고입신문     전설근육자공체     4         대리인으로 등록하고 싶은 업체정보 입력 후 검색 클릭       검색된 업체 더블 클릭       하단 목록에 업체 선택 후 '대리인 신청' 클릭                                                                                                    |                                        |                                                                  |                                              |                                        |                                 |       |
| 대리인으로 등록하고 싶은 업체정보 입력 후 검색 클릭<br>검색된 업체 더블 클릭<br>하단 목록에 업체 선택 후 '대리인 신청' 클릭                                                                                                    | 대리인으로 등록하고 싶은 업체정보 입력 후 검색 클릭         검색된 업체 더블 클릭         하단 목록에 업체 선택 후 '대리인 신청' 클릭                                                                                                    | 대리인으로 등록하고 싶은 업체정보 입력 후 검색 클릭<br>검색된 업체 더블 클릭<br>하단 목록에 업체 선택 후 '대리인 신청' 클릭                                                                                                    | 대리인으로 등록하고 싶은 업체정보 입력 후 검색 클릭         검색된 업체 더블 클릭         하단 목록에 업체 선택 후 '대리인 신청' 클릭                                                                                                    | 대리인으로 등록하고 싶은 업체정보 입력 후 검색 클릭<br>검색된 업체 더블 클릭<br>하단 목록에 업체 선택 후 '대리인 신청' 클릭                                                                                                    | 대리인으로 등록하고 싶은 업체정보 입력 후 검색 클릭<br>검색된 업체 더블 클릭<br>하단 목록에 업체 선택 후 '대리인 신청' 클릭                                                                                                    |                                        | পায়াদে                                                          |                                              | 사여자드로버호                                |                                 | -     |
| ▲ 대리인으로 등록하고 싶은 업체정보 입력 후 검색 클릭<br>검색된 업체 더블 클릭<br>하단 목록에 업체 선택 후 '대리인 신청' 클릭                                                                                                    | 대리인으로 등록하고 싶은 업체정보 입력 후 검색 클릭<br>검색된 업체 더블 클릭<br>하단 목록에 업체 선택 후 '대리인 신청' 클릭                                                                                                    | 대리인으로 등록하고 싶은 업체정보 입력 후 검색 클릭         검색된 업체 더블 클릭         하단 목록에 업체 선택 후 '대리인 신청' 클릭                                                                                                    | 대리인으로 등록하고 싶은 업체정보 입력 후 검색 클릭         검색된 업체 더블 클릭         하단 목록에 업체 선택 후 '대리인 신청' 클릭                                                                                                    | 대리인으로 등록하고 싶은 업체정보 입력 후 검색 클릭<br>검색된 업체 더블 클릭<br>하단 목록에 업체 선택 후 '대리인 신청' 클릭                                                                                                    | 대리인으로 등록하고 싶은 업체정보 입력 후 검색 클릭<br>검색된 업체 더블 클릭<br>하단 목록에 업체 선택 후 '대리인 신청' 클릭                                                                                                    | 건설근로자공제회                               | 업체명                                                              | 999-00-23038                                 | 사업자등록번호                                | 삭제                              |       |
| 대리인으로 등록하고 싶은 업체정보 입력 후 검색 클릭<br>검색된 업체 더블 클릭<br>하단 목록에 업체 선택 후 '대리인 신청' 클릭                                                                                                    | 대리인으로 등록하고 싶은 업체정보 입력 후 검색 클릭<br>검색된 업체 더블 클릭<br>하단 목록에 업체 선택 후 '대리인 신청' 클릭                                                                                                    | 대리인으로 등록하고 싶은 업체정보 입력 후 검색 클릭<br>검색된 업체 더블 클릭<br>하단 목록에 업체 선택 후 '대리인 신청' 클릭                                                                                                    | 대리인으로 등록하고 싶은 업체정보 입력 후 검색 클릭<br>검색된 업체 더블 클릭<br>하단 목록에 업체 선택 후 '대리인 신청' 클릭                                                                                                    | 대리인으로 등록하고 싶은 업체정보 입력 후 검색 클릭<br>검색된 업체 더블 클릭<br>하단 목록에 업체 선택 후 '대리인 신청' 클릭                                                                                                    | 대리인으로 등록하고 싶은 업체정보 입력 후 검색 클릭<br>검색된 업체 더블 클릭<br>하단 목록에 업체 선택 후 '대리인 신청' 클릭                                                                                                    | 건설근로자공체회                               | 업체명                                                              | 999-00-23038                                 | 사업자등록번호                                | 삭제                              |       |
| 대리인으로 등록하고 싶은 업체정보 입력 후 검색 클릭<br>검색된 업체 더블 클릭<br>하단 목록에 업체 선택 후 '대리인 신청' 클릭                                                                                                    | 대리인으로 등록하고 싶은 업체정보 입력 후 검색 클릭<br>검색된 업체 더블 클릭<br>하단 목록에 업체 선택 후 '대리인 신청' 클릭                                                                                                    | 대리인으로 등록하고 싶은 업체정보 입력 후 검색 클릭<br>검색된 업체 더블 클릭<br>하단 목록에 업체 선택 후 '대리인 신청' 클릭                                                                                                    | 대리인으로 등록하고 싶은 업체정보 입력 후 검색 클릭<br>검색된 업체 더블 클릭<br>하단 목록에 업체 선택 후 '대리인 신청' 클릭                                                                                                    | 대리인으로 등록하고 싶은 업체정보 입력 후 검색 클릭<br>검색된 업체 더블 클릭<br>하단 목록에 업체 선택 후 '대리인 신청' 클릭                                                                                                    | 대리인으로 등록하고 싶은 업체정보 입력 후 검색 클릭<br>검색된 업체 더블 클릭<br>하단 목록에 업체 선택 후 '대리인 신청' 클릭                                                                                                    | 건설근로자공제회                               | 업체명                                                              | 999-00-23038                                 | 사업자등록번호                                | 삭제                              | 0     |
| 대리인으로 등록하고 싶은 업체정보 입력 후 검색 클릭<br>검색된 업체 더블 클릭<br>하단 목록에 업체 선택 후 '대리인 신청' 클릭                                                                                                    | 대리인으로 등록하고 싶은 업체정보 입력 후 검색 클릭<br>검색된 업체 더블 클릭<br>하단 목록에 업체 선택 후 '대리인 신청' 클릭                                                                                                    | 대리인으로 등록하고 싶은 업체정보 입력 후 검색 클릭<br>검색된 업체 더블 클릭<br>하단 목록에 업체 선택 후 '대리인 신청' 클릭                                                                                                    | 대리인으로 등록하고 싶은 업체정보 입력 후 검색 클릭<br>검색된 업체 더블 클릭<br>하단 목록에 업체 선택 후 '대리인 신청' 클릭                                                                                                    | 대리인으로 등록하고 싶은 업체정보 입력 후 검색 클릭<br>검색된 업체 더블 클릭<br>하단 목록에 업체 선택 후 '대리인 신청' 클릭                                                                                                    | 대리인으로 등록하고 싶은 업체정보 입력 후 검색 클릭<br>검색된 업체 더블 클릭<br>하단 목록에 업체 선택 후 '대리인 신청' 클릭                                                                                                    | 건설근로자공제회                               | 업체명                                                              | 999-00-23038                                 | 사업자등록번호                                | 삭제                              | 1     |
| 검색된 업체 더블 클릭<br>하단 목록에 업체 선택 후 '대리인 신청' 클릭                                                                                                    | 검색된 업체 더블 클릭<br>하단 목록에 업체 선택 후 '대리인 신청' 클릭                                                                                                    | 검색된 업체 더블 클릭<br>하단 목록에 업체 선택 후 '대리인 신청' 클릭                                                                                                    | 검색된 업체 더블 클릭<br>하단 목록에 업체 선택 후 '대리인 신청' 클릭                                                                                                    | 검색된 업체 더블 클릭<br>하단 목록에 업체 선택 후 '대리인 신청' 클릭                                                                                                    | 검색된 업체 더블 클릭<br>하단 목록에 업체 선택 후 '대리인 신청' 클릭                                                                                                    | 건설근로자공제회                               | 업체명                                                              | 999-00-23038<br>대리인 신청 취소                    | 사업자등록번호                                | 삭제                              | 0     |
| 하단 목록에 업체 선택 후 '대리인 신청' 클릭                                                                                                    | 하단 목록에 업체 선택 후 '대리인 신청' 클릭                                                                                                    | 하단 목록에 업체 선택 후 '대리인 신청' 클릭                                                                                                    | 하단 목록에 업체 선택 후 '대리인 신청' 클릭                                                                                                    | 하단 목록에 업체 선택 후 '대리인 신청' 클릭                                                                                                    | 하단 목록에 업체 선택 후 '대리인 신청' 클릭                                                                                                    | 건설근로자공제회                               | <sub>업체명</sub><br>등록하고 싶은 (                                      | 999-00-23038<br>대리인신청 취소<br>업체정보 입           | 사업자등록번호                                | 삭제                              | 1     |
|                                                                                                    |                                                                                                    |                                                                                                    |                                                                                                    |                                                                                                    |                                                                                                    | <sup>건설근로자공제회</sup><br>대리인으로<br>검색되 업체 | <sub>업체명</sub><br>등록하고 싶은 <sup>9</sup><br>  더블 클릭                | 999-00-23038<br>대리인신청 취소<br>업체정보 입           | 사업자등록번호                                | <br>클 릭                         | 1     |
|                                                                                                    |                                                                                                    |                                                                                                    |                                                                                                    |                                                                                                    |                                                                                                    | 건설근로자공제회<br>대리인으로<br>검색된 업처<br>하단 목록어  | <sub>업체명</sub><br>등록하고 싶은 <sup>6</sup><br>  더블 클릭<br>  업체 선택 후 ' | 999-00-23038<br>대리인신청 취소<br>업체정보 입<br>대리인 신청 | <sup>사업자등록번호</sup><br>력 후 검색 :<br>' 클릭 | <br>클 릭                         | 1     |
|                                                                                                    |                                                                                                    |                                                                                                    |                                                                                                    |                                                                                                    |                                                                                                    | 건설근로자공제회<br>대리인으로<br>검색된 업처<br>하단 목록어  | <sub>업체명</sub><br>등록하고 싶은 <sup>6</sup><br>  더블 클릭<br>  업체 선택 후 ' | 999-00-23038<br>대리인신청<br>대리인신청               | 사업자등록번호<br>력 후 검색 (<br>' 클릭            | <br>클 리                         |       |

| 건설근로자공제회 (본회) 님 | 사용자              |        |                |                    |       |                         |      |
|-----------------|------------------|--------|----------------|--------------------|-------|-------------------------|------|
| 건설근도사공세의 님      |                  | 대리인 관리 |                |                    |       |                         |      |
| 104.00          | ID               | -      |                |                    |       |                         |      |
| [장 관리           | -<br>휴대건화        | 공사명    | (전자카드) 대금e바로   | 연계 등 테스트 공사 (삭제금지) |       |                         |      |
| 사현장             | Olai             | 공제가입번호 | 18-01100-0001  |                    | 공체가입얼 |                         |      |
| 력업체             | Pu               | 업체명    | 건설근로자공체회       |                    | 전화번호  |                         |      |
| 용자              | 사업자등록번호          | 총공사금액  | 10,000,000     |                    | 공사기간  | 2018-03-02 ~ 2020-07-29 |      |
| 지만세상포           | 수요기관명            | 현장주소   | 서울시 중구 남대문로    |                    |       |                         |      |
| 자 관리            | + 현장             |        |                |                    |       |                         |      |
| 지원 관리           | +                | 검색 이름물 | F 입력하세요. smart | card 3.0           |       |                         |      |
|                 | 대리인 관리 일반관리자 등록  |        |                |                    |       |                         |      |
| 말기 관리           | +<br>사용자 (28건)   | NO     | 회원ID           | 이름                 |       | 전화번호                    | 권한 👝 |
| 직공제 업무          | + No. 516-291 // |        |                |                    |       |                         |      |

- ① 이후 법인인증서 사용자가 전자카드시스템 로그인 후 '사업장 관리-사용자 대리인 관리 클릭
- 12 조회 목록에서 권한을 부여하고자하는 사용자에게 권한 부여

2) WEDI 또는 전자카드시스템 대리인 회원가입 내역있는 경우

기존에 사용하고 있는 ID와 비밀번호를 사용하여 로그인하되, 로그인이 안될 시
 ① '인증서로 ID 찾기' -> ② 비밀번호 찾기 -> ③ 인증서 재등록 절차를 거쳐
 기존 사용하는 ID와 비밀번호 찾아서 로그인 진행

#### 3. 단말기 설치

- 성립신고 시 기재한 설치계획일까지 전자카드 단말기 설치·운영 필수
- 「건설근로자법」시행령 제12조의2제3항에 따라 전자카드 단말기 설치는 의무 이기에 반드시 착공 전까지 설치·운영할 수 있도록 조치

| 권한          | 법인인증서      | 개인인증서<br>(대리인) | 협력업체 사용자   |
|-------------|------------|----------------|------------|
| 회원 가입       | ○ (최초 1 회) | ○ (최초 1 회)     | ○ (최초 1 회) |
| 현장정보 관리     | 0          | 0              | -          |
| 대리인 등록      | 0          | -              | 0          |
| 협력업체 승인     | 0          | 0              | 원수급사 승인 요청 |
| 근로자 등록 및 관리 | 0          | 0              | 0          |
| 근로내역 조회     | 0          | 0              | 0          |
| 근로일수 EDI 신고 | 0          | 0              | 확인만        |
| 로그인 방법      | 인증서        | 인증서            | 인증서        |
| 임금대장 작성     | 0          | 0              | 0          |

#### 🚇 (참고) 로그인 방법별 권한 비교